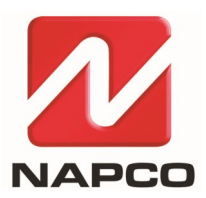

NAPCO SECURITY TECHNOLOGIES, INC. 333 Bayview Avenue, Amityville, New York, U.S.A. 11701 800-645-9445 (631) 842-9400 FAX (631) 842-9137 Note: Technical Service is for alarm professionals only

## **NAPCO Tech Support**

## TECH TIP

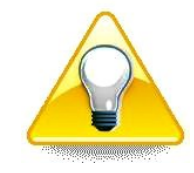

Date: Thursday, October 12, 2023

Subject: Prima Security System: Set Up the Master User

Models: NAPCO Prima<sup>®</sup> Super Panel

When creating a Prima account, set up the Master user for app access.

1. After registering the Prima control panel at <u>www.NapcoComNet.com</u>, go to <u>https://napcoprima.pro</u>.

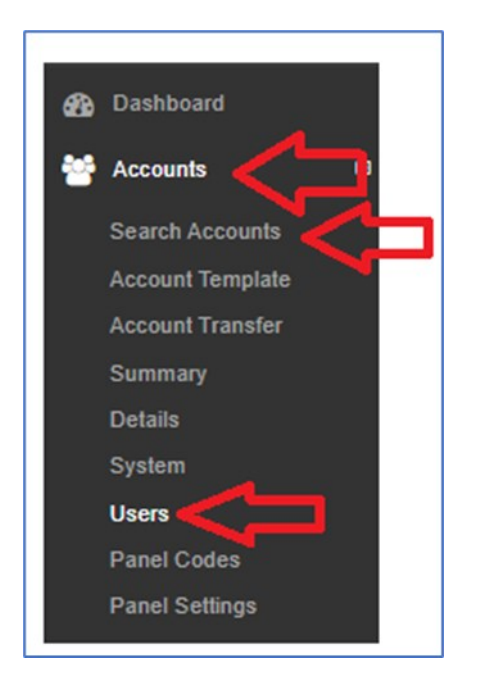

- 2. Select Accounts >Search Accounts, select the account and then select Users.
- 3. In the Users screen, find the row for the Master. Select the Edit button.

| Users    |          |         |         |            |             |   |      |
|----------|----------|---------|---------|------------|-------------|---|------|
| Priority | Name     | Phone # | User ID | Panel Code | Start / End | м | -    |
|          | 1 Master |         | Master  | 1992       | Active      | ~ | Edit |

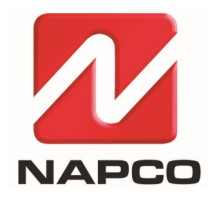

NAPCO SECURITY TECHNOLOGIES, INC. 333 Bayview Avenue, Amityville, New York, U.S.A. 11701 800-645-9445 (631) 842-9400 FAX (631) 842-9137 Note: Technical Service is for alarm professionals only

Edit the **Master User ID** and create a password. **Note:** When the end user logs in for the first time, the Prima app will prompt them to create a new password.

| Web Details          |                                                                                                    |  |  |  |  |
|----------------------|----------------------------------------------------------------------------------------------------|--|--|--|--|
| Web Username         | 600773 Acceptable characters are numbers, letters, and the symbols " " " " " and "@",                               |  |  |  |  |
|                      | Check Availability                                                                                                  |  |  |  |  |
| Web Password         | Type to change password.<br>The password is required to have at least one capital letter, one lowercase letter, one |  |  |  |  |
|                      | number, and be at least 8 characters in length. Special characters are allowed.                                     |  |  |  |  |
| Confirm Web Password | Type to change password.                                                                                            |  |  |  |  |

4. Additional users can be added if needed. If additional users are needed, we recommend having a Master user add them using the Prima app; this will allow the end user to manage their own login credentials.

## Please note the following:

- Users added in the **Dealers** screen or from the app are automatically added to the Prima Super Panel.
- Users added from the Prima Super Panel are considered 'guest' users in the app and are not allowed to arm or disarm using the Prima app.